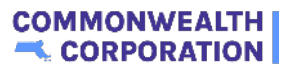

## Creating a Youth Application Step-by-Step Guide

| C Search                                      |                                             | <b>≜ (2)</b>                             |
|-----------------------------------------------|---------------------------------------------|------------------------------------------|
| Home Youth Participations Report W Performant | er Review Report VorkSite Assignment Report |                                          |
| CC YouthWorks                                 | HUB Putting Teens and                       | d Young Adults on the Path to Employment |
|                                               | Create WorkSite Create Youth Appl           | Create Youth Profile                     |
| Create Partner                                |                                             |                                          |

## 2 Click "Create Youth Application"

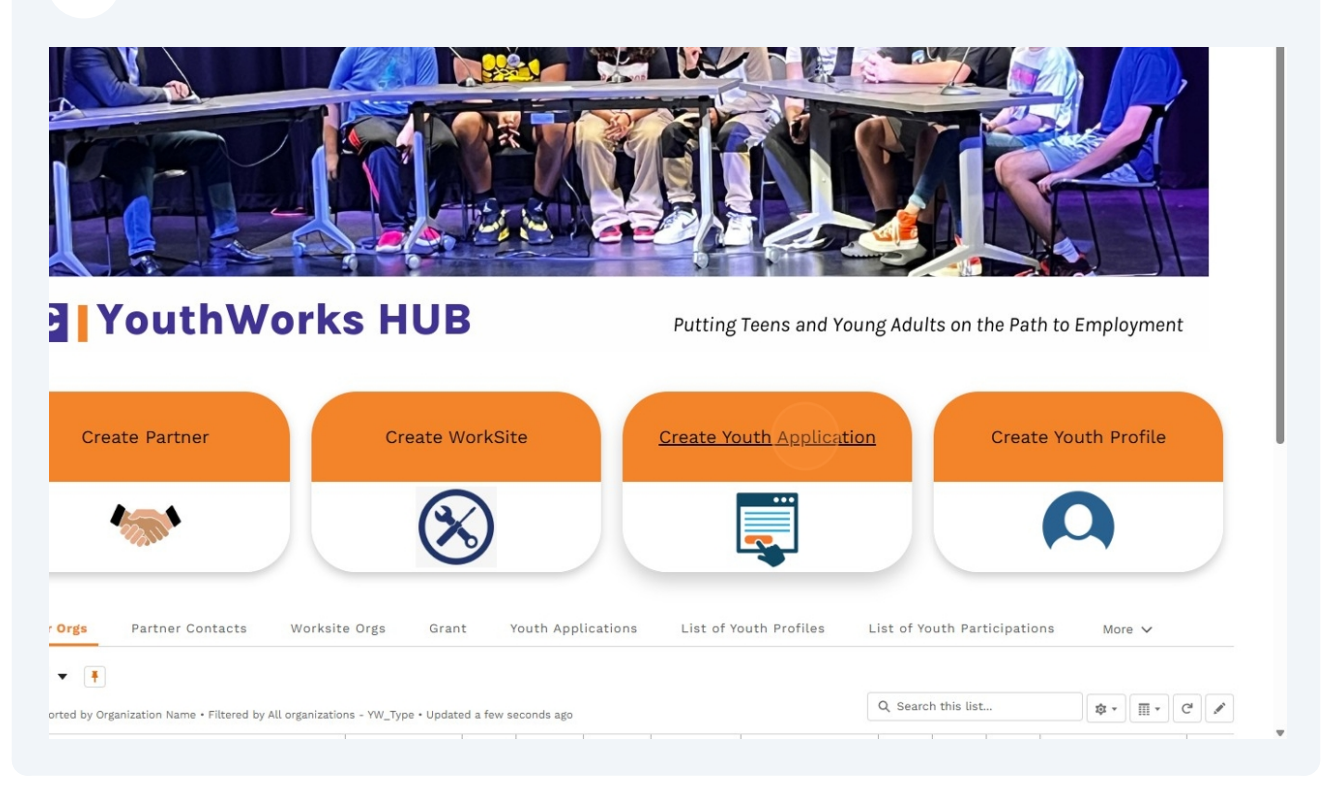

|                                               | <b>.</b> ●                                         |          |
|-----------------------------------------------|----------------------------------------------------|----------|
| ome Youth Participations Report YW Pe         | rformance Review Report WorkSite Assignment Report |          |
|                                               |                                                    | « Back   |
|                                               |                                                    |          |
| Create a Youth Application                    |                                                    |          |
| <ul> <li>Participation Information</li> </ul> |                                                    |          |
| * Preferred Name                              |                                                    |          |
| * Legal First Name 🕚                          |                                                    |          |
| * Last Name                                   |                                                    |          |
| Pronouns                                      | None                                               | •        |
| * Date of Birth                               |                                                    | <b>*</b> |
| *Age at the start of programming              |                                                    |          |
| * Personal Email                              |                                                    |          |
|                                               |                                                    |          |
|                                               |                                                    |          |

| CouthWorks HUB Q. Search                |                                                  | <b>≜ (2)</b>   |
|-----------------------------------------|--------------------------------------------------|----------------|
| ome Youth Participations Report YW Per  | ormance Review Report WorkSite Assignment Report |                |
| * Application About Yourself            | N/A                                              |                |
| <ul> <li>Transportation</li> </ul>      |                                                  |                |
| *How will you get to a placement?       | Subway                                           | •              |
| Other Transport                         |                                                  |                |
| ✓ Language                              |                                                  |                |
| • What languages are used in your home? | Available Chose                                  | tion to Chosen |
|                                         | English Aral                                     | bic            |
|                                         | American sign Language 4<br>Somali               |                |
|                                         | Tagalog                                          |                |
| Other Language                          |                                                  |                |
|                                         |                                                  |                |
|                                         | Save                                             |                |